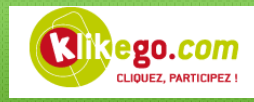

## Guide pour l'utilisation d'un code promo sur Klikego

Dans un premier temps, il faut vous rendre sur la page de présentation de l'événement (Voir exemple cidessous). Vous pouvez trouver votre événement à partir du calendrier Klikego.

| Accueil > Calendrier des courses > 35 - Ille et Vilaine                                                                                                    | Gardons le contact                                                                                                    |
|----------------------------------------------------------------------------------------------------|----------------------------------------------------------------------------------------------------|
| J-310 Foulées                                                                                                    | Vous voulez être notifié des <b>courses à pied</b> qui se déroulent<br>dans le département <b>35 (ille et Vilaine)</b> ?                                                     |
| LISTE DES INSCRITS RÉSULTATS                                                                                                    | Votre email                                                                                                    |
| (PAS ENCORE PUBLIÉS)                                                                                                    |                                                                                                    |
| ₩Le 04/10/2018                                                                                                    |                                                                                                    |
|                                                                                                    | × .                                                                                                    |
| Responsable :                                                                                                    | Epreuves                                                                                                    |
| Monsieur Klikego<br>🖾 Envoyer un email à l'organisateur                                                                                                    | Clôturé                                                                                                    |
| Resultats-2016.pdf                                                                                                    | Les Foulées 10km<br>Le 04/10/2017 à 10h                                                                                                    |
| A Pour cet événement, il y a des épreuves pour lesquelles, si vous êtes non licencié,                                                                                                    | ous devrez Droits d'inscription 15 € .                                                                                                    |
| impérativement télécharger vos certificats médicaux (pdf,jpg) pendant le proce<br>d'inscription. Nous vous invitons donc à préparer ces documents avant de comm                                                                                                    | Clôturé                                                                                                    |
| inscrire.                                                                                                    | Le Marathon 42,195km<br>Le 04/10/2017 à 10h30                                                                                                    |
|                                                                                                    | Droits d'inscription 39 € €                                                                                                    |
| INSCRIPTION >>                                                                                                    | Ontions                                                                                                    |
|                                                                                                    | Pasta Party 86                                                                                                    |
| Le retrait des dossards aura lieu le samedi 14 mai 2017 à partir de 8h30                                                                                                    | , wat any ot                                                                                                    |
|                                                                                                    |                                                                                                    |
| Inscription personnelle                                                                                                    | Inscrire d'autres personnes                                                                                                    |
| En utilisant votre compte personnel, votre inscription sera<br>facilitée. Le formulaire sera pré-rempli avec les<br>informations précédemment saisies. Si un certificat<br>médical a été déposé dans votre dossier, il sera<br>également joint automatiquement à votre inscription. | Vous pouvez utiliser votre compte personnel pour inscrire<br>d'autres personnes (famille, amis). Si vous n'êtes pas<br>encore membre, il faut commencer par créer un compte. |
| JAI DÉJÀ UN COMPTE JE SUIS NOUVEAU                                                                                                    | INSCRIPE D'AUTRES PERSONNES                                                                                                    |
| Commencer votre inscription                                                                                                    | ×                                                                                                    |
| Déjà membre ? Connectez vous                                                                                                    | En utilisant votre compte personnel, votre inscription sera<br>facilitée. Le formulaire sera pré-rempli avec les informations                                                |
| Identifiant :                                                                                                    | précédemment saisles. Si un certificat médical a été déposé<br>dans votre dossier, il sera également joint automatiquement à<br>votre lescription                            |
| Mot de passe :                                                                                                    | voue nachpuon.                                                                                                    |
| Code Promo : Facultatif                                                                                                    |                                                                                                    |
|                                                                                                    | •                                                                                                    |

Une fois sur le lien, il faut suivre le processus habituel et cliquer sur « Inscription ».

Une fenêtre vient à s'ouvrir vous invitant à entrer vos identifiants. Si vous n'avez pas de compte Klikego, vous pouvez créer un compte automatiquement à partir de la section « *Je suis nouveau* ... ».

Sur cette fenêtre, vous devez renseigner votre « code Promo » en même temps que vos identifiants et cliquer ensuite sur « Se connecter ».

Une fois que vous êtes connecté, il faudra saisir vos informations personnelles et choisir l'épreuve de votre choix.

Vous pouvez ensuite suivre le processus d'inscription classique. Le code promo a bien été pris en compte.

En cas de problème, vous pouvez contacter le support technique de Klikego par mail : support@klikego.com